### Платформа «Clara»

Руководство по эксплуатации программного обеспечения

Москва 2024

## Оглавление

| Анн | ютация                           | .3 |
|-----|----------------------------------|----|
| 1.  | Введение                         | .3 |
| 2.  | Авторизация в системе            | .3 |
| 3.  | Модуль «Пайплайн воронки продаж» | .4 |
| 4.  | Модуль «Отчеты»                  | .7 |
| 5.  | Модуль «Рэнкинг»                 | .7 |
| 6.  | Модуль администрирования         | .8 |

#### Аннотация

Под программным обеспечением (далее – ПО) в настоящем документе понимается программное обеспечение «Платформа «Clara»», правообладателем которого является общество с ограниченной ответственностью «Копперсайд».

Настоящий документ подготовлен в целях предоставления информации для формирования заявления о включении сведений о программным обеспечении в Единый реестр российских программ для ЭВМ и баз данных.

#### 1. Введение

Программное обеспечение «Платформа «Clara»» – система, предназначенная для повышения эффективности работы менеджеров банков, увеличения продаж банковских услуг и улучшения удобства анализа клиента и продаж.

Данный документ содержит:

• краткое руководство по эксплуатации программного обеспечения.

Программное обеспечение «Платформа «Clara»» представляет собой интернет-сайт, развёрнутый в инфраструктуре заказчика. Доменное имя сайта назначается ответственными службами заказчика. Для простоты здесь и далее будем считать, что сайту программного обеспечения «Платформа «Clara»» назначено имя https://clara.local/.

#### 2. Авторизация в системе

Для авторизации в системе пользователю необходимо перейти по ссылке https://clara.local/auth/. Открывающаяся пользователю форма авторизации представлена ниже (Рисунок 1).

| Авторизация    | 1 |   |
|----------------|---|---|
| Логин •        |   |   |
| Введите логин  |   |   |
| Пароль•        |   |   |
| Введите пароль |   | 8 |

Рисунок 1. Форма авторизации

После авторизации пользователь попадает в основной интерфейс программного обеспечения (Рисунок 2).

| 0.3.5<br>5068d32b     | Пайплайн воронки продаж                                                                                                    |               | Coopert chopy  |
|-----------------------|----------------------------------------------------------------------------------------------------|---------------|----------------|
| 14:04                 |                                                                                                    | () Skenopi    | создать сделку |
|                       | О Необходимо выставить РКМ                                                                                                    |               | Перейти        |
| ٢                     |                                                                                                    |               |                |
| Сделки                | Мои Весь блок УВсе фильтры Клиент У РКМ/Точка продаж У Актуальность У Близкие к завершению                                                                |               | ( <sub>+</sub> |
| <b>Е</b> р<br>Клиенты | Наименование клиента 🕂 Лид РКМ/Точка продаж Изм лим * Вер, тыс Р 🤄 Лимит, тыс Р 🔄 Изм. лим, тыс Р 🔄 Сумм, тыс Р 🕸 Сумм, тыс Р 🕸 Статус Вид продукта. Этап | E Вероятность | Ф Действия     |
|                       |                                                                                                    |               |                |
| Admin                 |                                                                                                    |               |                |
|                       |                                                                                                    |               |                |
|                       |                                                                                                    |               |                |
|                       |                                                                                                    |               |                |
|                       |                                                                                                    |               |                |
|                       | Нет сделок                                                                                                    |               |                |
| Δ                     | Создать сделку                                                                                                    |               |                |
|                       |                                                                                                    |               |                |
|                       |                                                                                                    |               |                |

Рисунок 2. Интерфейс системы

#### 3. Модуль «Пайплайн воронки продаж»

Данный модуль представляет из себя таблицу сделок, с указанием важной информации по сделкам, находящимся в работе. Для эффективного поиска

сделок модуль включается в себя быстрые фильтры и фильтрацию по отдельным фильтрам.

Доступ к модулю осуществляется путём перехода из основного

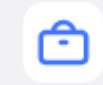

интерфейса по ссылке «Сделки» (Сделки). Основной интерфейс модуля представлен на рисунках ниже (Рисунок 3 и Рисунок 4).

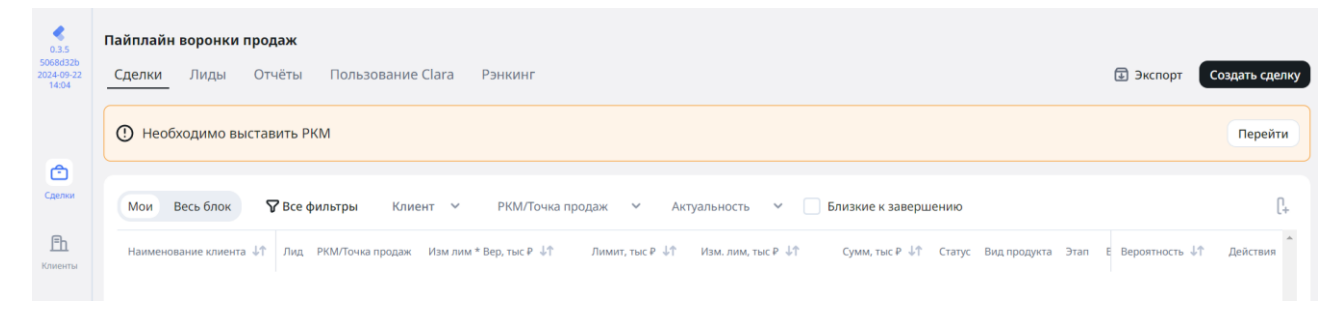

#### Рисунок 3. Интерфейс модуля «Пайплайн воронки продаж». Сделки

| 0.3.5                           | Пайплайн воронки продаж |                   |                                                      |                                       |        |             |
|---------------------------------|-------------------------|-------------------|------------------------------------------------------|---------------------------------------|--------|-------------|
| 5068d32b<br>2024-09-22<br>14:04 | Сделки Лиды Отчёты      | Пользование Clara | Рэнкинг                                              |                                       |        | Создать лид |
| ~                               | Все Активные Закрыты    | е Создатель лида  | <ul> <li>Клиент</li> <li>РКМ/Точка продаж</li> </ul> | <ul> <li>У лида нет сделок</li> </ul> |        |             |
| Сделки                          | Информация              | Клиент 🕼          | РКМ ↓↑                                               | Сумм, тыс Р 🕂 Продукт 🕂               | Этап 🐙 | P ↓↑        |

Рисунок 4. Интерфейс модуля «Пайплайн воронки продаж». Лиды

Управление сделками и лидами поддерживает стандартные операции (просмотр, редактирование, поиск, фильтрацию, выбор столбцов для отображения).

На соответствующей странице можно создать Сделку или Лид путём нажатия на соответствующую кнопку (Рисунок 5 и Рисунок 6) и заполнения соответствующих полей.

| вероятность заключени                                                                                                    | ія сделки                                      |                                                                                                    |                         |
|----------------------------------------------------------------------------------------------------|------------------------------------------------|----------------------------------------------------------------------------------------------------|-------------------------|
| Вероятность                                                                                                    |                                                |                                                                                                    |                         |
| 1 10 20                                                                                                    | 30 40                                          | 50 60 70 80                                                                                                    | 90 100                  |
| Клиент                                                                                                    |                                                |                                                                                                    |                         |
| Компания Гру<br>Предполагаемый клиент •                                                                                                    | уппа компаний                                  |                                                                                                    |                         |
| Укажите наименование комп                                                                                                    | ании или ИНН                                   |                                                                                                    |                         |
| Основное<br>После публикации некоторые п                                                                                                    | араметры будут не                              | редактируемыми                                                                                                    |                         |
| Основное<br>После публикации некоторые п<br>Точка обслуживания •                                                                                                    | параметры будут не<br>(изм до публикации)      | редактируемыми<br>Продукт •                                                                                           | (изм до публикаци       |
| Основное<br>После публикации некоторые п<br>Точка обслуживания •<br>Не указано                                                                                                 | араметры будут не<br>(изм до публикации)<br>~  | редактируемыми<br>Продукт •<br>Укажите продукт                                                                        | (изм до публикации      |
| Основное<br>После публикации некоторые п<br>Точка обслуживания •<br>Не указано<br>Дополнительная информация                                                                    | параметры будут не<br>(изм до публикации)<br>~ | редактируемыми<br>Продукт •<br>Укажите продукт                                                                        | (изм до публикаци       |
| Основное<br>После публикации некоторые п<br>Точка обслуживания •<br>Не указано<br>Дополнительная информация<br>Ставка, %                                                       | параметры будут не<br>(изм до публикации)<br>~ | редактируемыми<br>Продукт •<br>Укажите продукт<br>Вид льготной кредитной програ                                       | (изм до публикациі<br>✓ |
| Основное<br>После публикации некоторые п<br>Точка обслуживания *<br>Не указано<br>Дополнительная информация<br>Ставка, %<br>Эффективная ставка К.С. +                          | параметры будут не<br>(изм до публикации)<br>~ | редактируемыми<br>Продукт •<br>Укажите продукт<br>Вид льготной кредитной програ<br>Название из списка                 | (изм до публикации      |
| Основное<br>После публикации некоторые п<br>Точка обслуживания •<br>Не указано<br>Дополнительная информация<br>Ставка, %<br>Эффективная ставка К.С. +<br>Стратегический клиент | параметры будут не<br>(изм до публикации)      | редактируемыми<br>Продукт •<br>Укажите продукт<br>Вид льготной кредитной програ<br>Название из списка<br>Сумма сделки | (изм до публикации      |

## Создание лида bd62f74c-d864-4414-a14a-e66746e9d37d 🗊 🛛 🗙

| Ответственный<br>менеджер | Выберите пользователя              |
|---------------------------|------------------------------------|
| Лид                       | Укажите известные данные о<br>лиде |

Рисунок 6. Создание лида

#### 4. Модуль «Отчеты»

Данный модуль включает в себя «Отчеты по пользованию системой», который показывает список сотрудников с указанием, кто из них авторизовался в системе, и кто заводил сделки и сколько завел сделок в течение недели. Отчет формируется в конце каждой пятницы. Таблица «Отчетная форма» позволяет просматривать ВІ таблицы по результатам ведения сделок. Пользователь может видеть таблицу с данными, сортировать значения в столбцах. Видеть итоговые данные по корпоративному блоку, РКМ и каждого клиентского менеджера. А также менять месяц, за который просматривается отчет.

Доступ к модулю осуществляется путём перехода из основного

# Ô

интерфейса по ссылке «Сделки» ( ) и ссылке «Отчёты». Основной интерфейс модуля представлен на рисунке ниже (Рисунок 7).

| 0.3.5<br>5068d32b<br>2024-09-22<br>14:04 | <b>Пайплайн ворон</b><br>Сделки Лидь | ки продаж<br>I <u>Отчёты</u> | Пользование Clara | Рэнкинг |                    |                        |          | Создать сд                 |
|------------------------------------------|--------------------------------------|------------------------------|-------------------|---------|--------------------|------------------------|----------|----------------------------|
|                                          | Данные на 17 фе                      | вр. 2025 г.                  |                   |         |                    |                        |          | Планируемая выдача средств |
| æ                                        | Менеджер                             |                              | Общ сумм, т       | ыс₽ ↑   | Изм. лим, тыс ₽ ↓↑ | Изм. лим.* Р, тыс ₽ ↓↑ | Bcero ↓↑ | Март 2025 тыс ₽            |
| Сделки                                   | 🔨 Корпорати                          | вный блок                    |                   | 0       | 0                  | 0                      | 0        | 0 🗗                        |

Рисунок 7. Интерфейс модуля «Отчёты»

#### 5. Модуль «Рэнкинг»

Данный модуль позволяет видеть таблицу с отчетностью в разрезе РКМ/Точек продаж, указанных в сделке, чтобы проанализировать результаты работы по точкам продаж.

Доступ к модулю осуществляется путём перехода из основного

# Ô

интерфейса по ссылке «Сделки» ( ) и ссылке «Рэнкинг». Основной интерфейс модуля представлен на рисунке ниже (Рисунок 8).

| 0.3.5                           | Пайплайн в | оронки продаж             |                           |                             |                |                             |                         |
|---------------------------------|------------|---------------------------|---------------------------|-----------------------------|----------------|-----------------------------|-------------------------|
| 5068d32b<br>2024-09-22<br>14:04 | Сделки     | Лиды Отчёты               | Пользование Clara         | Рэнкинг                     |                |                             |                         |
|                                 | 15° 23     | 1<br>Место                | 1<br>Место                | 1<br>Место                  | 1<br>Место     | 1<br>Место                  | 1 Место                 |
| Сделки                          |            | место в оощем реитин<br>- | е Завершенные за мес<br>- | завно по нов кл за мес<br>О | конверсия<br>- | кач-во закрытия сделки<br>- | изм-е суммы сделки<br>- |
| Ē                               |            |                           |                           |                             | - 2024         |                             |                         |
| ЦЦЦ<br>Клиенты                  | Суммарна   | я На человека             | Стратегический кли        | ент данные на: Авгус        | T 2024 🗸       |                             |                         |
| _                               | Ранг       | РКМ/Точка продаж          | Зав за месяц, тыс ₽       | Зав по нов кл, тыс ₽        | Конверсия      | Кач-во закр Изм сумм        | і сдел Итог коэффициент |
| Admin                           |            |                           |                           |                             |                |                             |                         |

#### Рисунок 8. Интерфейс модуля «Рэнкинг»

#### 6. Модуль администрирования

интерфейса по ссылке «Admin» ( Admin ).

Модуль администрирования «Админ панель» позволяет управлять системой на уровне администратора.

圓

Модуль доступен только пользователям с назначенной ролью «Админ».

Доступ к модулю осуществляется путём перехода из основного

| <b>C</b><br>Users | ользов                  | атели  |     |       |       |                 |   |                |   |                       |   |
|-------------------|-------------------------|--------|-----|-------|-------|-----------------|---|----------------|---|-----------------------|---|
| III               | Поиск по ФИО сотрудника |        |     |       |       |                 |   |                |   | Искать                |   |
| Pipeline          | AD                      | Аватар | ΦΝΟ | Email |       | Глобальная роль |   | Роль в ТКБ РАУ |   | Роль в воронке продаж |   |
| Carling           | Clara                   | Р      | F   |       | nk.ru | Пользователь    | æ | Нет доступа    | æ | Нет доступа 🛛 🖉       |   |
| Γ¢.               | Clara                   | A      | а   |       | nk.ru | Админ 🖉         |   | Нет доступа    | æ | Руководитель блока    | æ |
| Report            | Clara                   | В      | b   |       | nk.ru | Пользователь    | æ | Нет доступа    | æ | Нет доступа 🛛 🖉       |   |
| <b>\</b>          | Clara                   | s      | S   |       | k.ru  | Пользователь    | æ | Нет доступа    | æ | ркм 🗷                 |   |
| Clients           | Clara                   | V      | v   |       | 'u    | Пользователь    | æ | Нет доступа    | æ | Руководитель блока    | æ |
| <b>R</b> km       |                         |        |     |       |       |                 |   |                |   |                       |   |
| POS               |                         |        |     |       |       |                 |   |                |   |                       |   |
| Ē                 |                         |        |     |       |       |                 |   |                |   |                       |   |
| Logs              |                         |        |     |       |       |                 |   |                |   |                       |   |

Рисунок 9. Интерфейс модуля «Админ панель»

8

Управление пользователями осуществляется путём перехода из

основного интерфейса модуля по ссылке «Users» (<sup>Users</sup>). Данный модуль позволяет изменить роль пользователя (Пользователь / Админ), назначить пользователю Роль в РАҮ (Топ-Менеджер / Супервизор / Менеджер / Нет доступа) или Роль в воронке продаж. Также можно просмотреть информацию о сессиях пользователя (Рисунок 10) и при необходимости закрыть их.

| Информация о сессиях:<br>Mozilla/5.0 (Windows NT 10.0: Win64: x64) AppleWebKit/537.36 (КНТМL, like Gecko) Chrome/129.0.0.0 Safari/537.36                                                         |
|----------------------------------------------------------------------------------------------------|
| Активирована: 10 окт 2024 Истекает: 08 апр 2025 Закрыть сессию                                                                                                    |
| Mozilla/5.0 (Windows NT 10.0; Win64; x64) AppleWebKit/537.36 (KHTML, like Gecko) Chrome/129.0.0.0 Safari/537.36<br>Активирована: 10 окт 2024 Истекает: 08 апр 2025 Закрыть сессию                |
| Mozilla/5.0 (Windows NT 10.0; Win64; x64) AppleWebKit/537.36 (KHTML, like Gecko) Chrome/129.0.0.0 Safari/537.36<br>Активирована: 10 окт 2024 Истекает: 08 апр 2025 Закрыть сессию                |
| Mozilla/5.0 (Windows NT 10.0; Win64; x64) AppleWebKit/537.36 (KHTML, like Gecko) Chrome/129.0.0.0 Safari/537.36<br>Активирована: 10 окт 2024 Истекает: 08 апр 2025 Закрыть сессию                |
| Mozilla/5.0 (Windows NT 10.0; Win64; x64) AppleWebKit/537.36 (KHTML, like Gecko) Chrome/129.0.0.0 Safari/537.36<br>Активирована: 10 окт 2024 Истекает: 08 апр 2025 Закрыть сессию                |
| Mozilla/5.0 (Windows NT 10.0; Win64; x64) AppleWebKit/537.36 (KHTML, like Gecko) Chrome/131.0.0.0 Safari/537.36<br>Активирована: 20 янв 2025 Истекает: 19 июл 2025 Закрыть сессию                |
| Mozilla/5.0 (Windows NT 10.0; Win64; x64) AppleWebKit/537.36 (KHTML, like Gecko) Chrome/131.0.0.0 Safari/537.36<br>Активирована: 21 янв 2025 Истекает: 20 июл 2025 Закрыть сессию                |
| Mozilla/5.0 (Windows NT 10.0; Win64; x64; Chromium GOST) AppleWebKit/537.36 (KHTML, like Gecko) Chrome/131.0.0.0 Safari/537.36<br>Активирована: 17 фев 2025 Истекает: 16 авг 2025 Закрыть сессию |

#### Рисунок 10. Информация о сессиях пользователя

В данном модуле также настраиваются такие параметры системы, как:

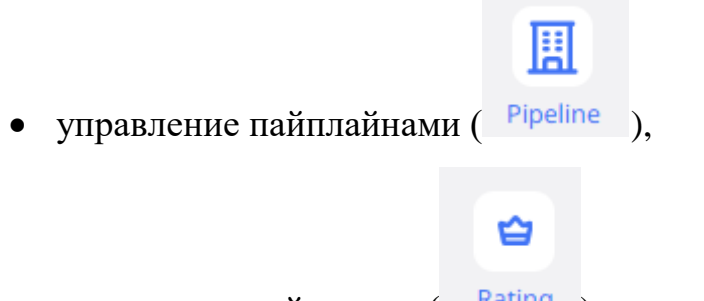

управление рейтингом ( Rating ),

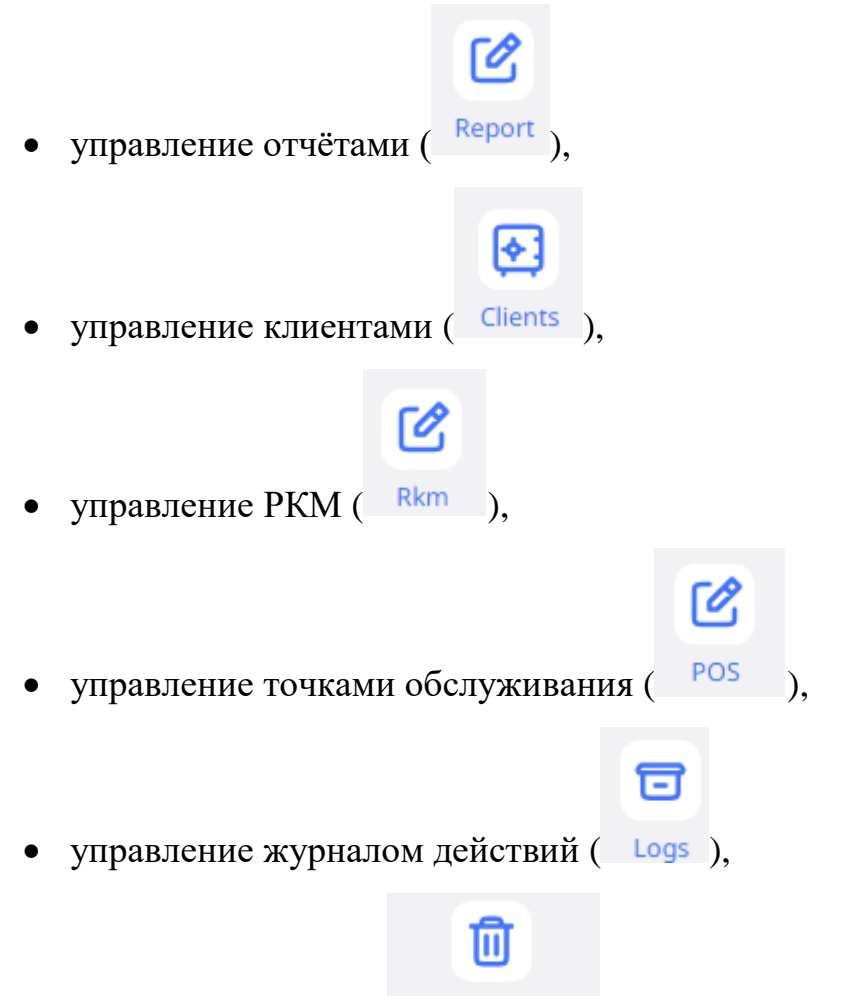

• старыми сделками ( Старые сделки ).

Управление параметрами является интуитивно понятным, поддерживает стандартные операции (просмотр, редактирование, поиск, фильтрацию, выбор столбцов для отображения) и не требует от пользователя специальных знаний.